## **Funerals Entry**

Funerals and Prayer Services can now be documented in Gabriel in the Funeral Tab within the member record. All Funerals *held in your parish, and prayer services* provided off-site (i.e Funeral Home) by your clergy, or a Pastoral Associate are recorded in your Death Register, and recorded in Gabriel, including those for non-parishioners.

Gabriel has added a tab in the Member record for recording these Funerals and Prayer Services. All funerals recorded in your parish Death Register will now be recorded in this Funeral Tab. PRM notes for Death Registry will no longer be necessary. Instructions are included below for how to easily transfer the PRM note into a Funeral Rite in the Funeral tab.

Note: REQUIRED - the Location in the Book Information is your Gabriel Church ID in 3 digits (see inset and sample below). You are required to enter your Church ID in this Location field.

Only enter Funerals for your Parish, same as those entered in your parish Death Register.

Open the family record, select the member record > select **Funeral** > **New Funeral** > then fill out the relevant information and click **Save**.

| Constanton    |              |            | 5000000     |                    |                     | , , , , , , , , , , , , , , , , , , , , |               |          |
|---------------|--------------|------------|-------------|--------------------|---------------------|-----------------------------------------|---------------|----------|
| Home Address  | Work Address | Busy Weeks | Committees  | Sacraments         | Funeral             | ILE History                             | Miscellaneous | PRM      |
| New Funeral   |              |            |             | <b>L</b>           |                     |                                         |               |          |
| Deceased Date | Date of      | Funeral    | Location o  | of Funeral         |                     |                                         | C             | elebrant |
| 5/15/2023     | 1/5/202      | 3          | St Peregrin | ie, 1825 Riverside | Fr. Gregory Clooney |                                         |               |          |
|               |              |            |             |                    |                     |                                         |               |          |

| Add Funeral                                    | ×                         | []                                                                                                    |
|------------------------------------------------|---------------------------|----------------------------------------------------------------------------------------------------|
| 01/02/2023                                     | Age at Death              | Location of Funeral should include the site name, address and city.                                                                                                    |
| Location of Funeral                            | Date of Funeral *         |                                                                                                    |
| Location of Burial                             | Date of Burial            | The Location of Burial should                                                                                                    |
| Celebrant                                      | Next of Kin               | include the cemetery, and city (address is optional).                                                                                                    |
| Comments                                       |                           |                                                                                                    |
| Book Information           Volume         Page | Line Location Save Cancel | This field is REQUIRED! Under Book<br>Information, "Location" - enter<br>your parish's Church ID number as<br>3 digits. (For example, All Saints<br>Parish in Denmark has Church ID of<br>2, so enter 002). This will assist in<br>counting funerals that apply to your<br>parish for reports. |

## Sample of a completed Funeral Rite entry

| Edit Funeral                               | ×                                   |                                                             |  |  |  |  |  |  |
|--------------------------------------------|-------------------------------------|-------------------------------------------------------------|--|--|--|--|--|--|
| 02/10/2023                                 | Age at Death                        |                                                             |  |  |  |  |  |  |
| St Peregrine, 1825 Riverside, Green Ba     | 2/14/2023                           |                                                             |  |  |  |  |  |  |
| Allouez Cemetery, 1805 Riverside Dr, C     | 2/14/2023                           |                                                             |  |  |  |  |  |  |
| Fr. Gregory Clooney                        | Fr. Gregory Clooney Elaine Costanza |                                                             |  |  |  |  |  |  |
| Born 4/26/1971. Funeral home was Cotter, G | Green Bay                           |                                                             |  |  |  |  |  |  |
| Book Information                           |                                     | Note::The Church ID is entered as<br>159 for St Peregrine ¶ |  |  |  |  |  |  |
| 1984-                                      | 36                                  | This-field-is-REQUIRED.¤                                    |  |  |  |  |  |  |
|                                            | Save Cancel                         |                                                             |  |  |  |  |  |  |

Note, if the deceased date is recorded in the member's Date of Death in the miscellaneous tab, it will automatically populate to the Funeral Rite. If the Date of Death is changed in the Funeral Rite – it will automatically change it in the member's miscellaneous info as well. The Date of Death in both the Miscellaneous Tab and the Funeral Rite are tied together, therefore if you change it in one place, it updates it in the other.

Once the Date of Death has been recorded, change the member status to Deceased.

If all the members of the family are deceased, make the Family Status deceased, and Unregister the family from the Churches Tab. If there are living members, set the family status as it applies to the living.

| O New Family   Send Message                       |                                         |                        |          |  |  |  |  |
|---------------------------------------------------|-----------------------------------------|------------------------|----------|--|--|--|--|
| Mountbatten                                       | 10 Buckingham Palace Way                | QE-II@RoyalFamily.demo |          |  |  |  |  |
| Elizabeth & Philip                                | Address Line 2                          | <b>%</b> Telephone     |          |  |  |  |  |
| HM Elizabeth Mountbatten-Windsor                  | London                                  | Notes                  |          |  |  |  |  |
| Her Majesty the Queen                             | WI 54151                                |                        |          |  |  |  |  |
| Administrative Members Mailing Address Pledges Co | tributions Statistics PRM Tags Churches |                        |          |  |  |  |  |
| O New Member                                      |                                         |                        |          |  |  |  |  |
| Full Name                                         | Birthdate Cell Phone                    | Email                  | Status   |  |  |  |  |
| Mountbatten, Philip                               | 6/10/1921                               |                        | Deceased |  |  |  |  |
| Mountbatten-Windsor, Elizabeth A                  | 4/21/1926                               |                        | Deceased |  |  |  |  |
|                                                   |                                         |                        |          |  |  |  |  |
| Delete                                            |                                         |                        | Save     |  |  |  |  |

| Administrative    | Members  | Mailing Address | Pledges | Contributions | Statistics | PRM   | Tags | Churches |          |      |
|-------------------|----------|-----------------|---------|---------------|------------|-------|------|----------|----------|------|
| O Add to My Churc | ch       |                 |         |               |            |       |      |          |          |      |
| Church Name       |          |                 |         |               |            | City  |      |          | Status   |      |
| O aa-DEMO-St Pe   | eregrine |                 |         |               |            | Green | Bay  |          | Deceased | View |
| Unregistered      |          |                 |         |               |            |       |      |          |          |      |

Transfer of PRM Death Register Note

(Note: (5/25/23) We have asked Gabriel to automatically create a Funeral note following the example here. You will still have to complete the fields in the Funeral Note manually as noted below. You may want to pull the Funeral Report or PRM report for Death Registry Notes to determine the families requiring manual updates.)

To transfer the PRM Death Register note into a Funeral rite, simply note the funeral date (the date of the PRM note, and then copy the text from the PRM note into the Funeral Comment. Use the text of the comment to complete the fields in the Funeral Rite. Once the fields are completed, anything duplicated in the comment can be deleted. Retain comments that do not apply to a particular field (like funeral home info, or notation of cremation, etc).

| Edit                                                   |         |         |             | ×     |
|--------------------------------------------------------|---------|---------|-------------|-------|
| AAAnglers, Scott & Jenny-Jenny                         |         |         |             |       |
|                                                        |         |         |             |       |
| Death Registry                                         | ~       |         | 1/5/2023    |       |
| Anistoni, Davis                                        |         |         |             | ~     |
|                                                        |         |         |             |       |
| DOD 1/2/2023, Funeral 1/5/2023 at St Peregrine, 1825   | Riversi | de Dr,  | Green Bay,  | with  |
| Fr. Gregory Clooney. Burial in Allouez Cemetery. Funer | al home | e is Wi | chmann. Boo | ok is |
| vol 1885-pg 21, Line 14.                               |         |         |             |       |
|                                                        |         |         |             |       |
|                                                        |         |         |             |       |
|                                                        |         |         |             |       |
|                                                        |         |         |             |       |
|                                                        |         |         |             |       |

To generate a report of funeral entries, select **Reports > Report Library**. Scroll to the **Members** section and open up the "Funerals" report. This report shows funeral information for a specified date range and selected locations. It includes the Member's name as well as all information related to the funeral entry. Use this report to check that the info has been entered correctly and that the Book Information includes the Location with your Church ID.

| <b>↓</b> Library<br>GabrietSoft                              |                          |                 |                 |                |        |                             |                   |                 |                     |                                                          |                |                                                                                 | ۵              | pyoun        | church       | @gbdioc         |
|--------------------------------------------------------------|--------------------------|-----------------|-----------------|----------------|--------|-----------------------------|-------------------|-----------------|---------------------|----------------------------------------------------------|----------------|---------------------------------------------------------------------------------|----------------|--------------|--------------|-----------------|
| Funerals Report<br>This report shows funeral information for | ⊲ < 1 of 1               | > ▷I            | Ö               | © 100% ¥       |        | ~ 🖶                         |                   | Find   Next     |                     |                                                          |                |                                                                                 |                |              |              |                 |
| a specified date range and selected<br>locations.            | Funeral Report           | From: 10/1/2022 |                 |                |        |                             |                   |                 |                     |                                                          |                |                                                                                 |                |              |              |                 |
| aa-DEMO-St Peregrine - Green V                               | aa-DEMO-St Peregrine     | Green Bay       |                 |                | Throug | jh: 5/18/2023               | 3                 |                 |                     |                                                          |                |                                                                                 |                |              |              |                 |
| Date From*                                                   |                          |                 |                 |                |        |                             |                   |                 |                     |                                                          |                |                                                                                 |                |              |              |                 |
| 10/01/2022                                                   | Last First               | Deceased Date   | Age at<br>Death | Next of Kin    | 1      | Location of Fune            | eral              | Date of Funeral | Celebrant           | Place of Burial                                          | Date of Burial | Comments                                                                        | Book<br>Volume | Book<br>Page | Book<br>Line | Book<br>Locatic |
| Date To*                                                     | Anistoni, Davis          | 2023-05-15      | 62              |                | 1      | St Peregrine, 1825 I<br>Bay | Riverside, Green  | 2023-01-05      | Fr. Gregory Clooney | Holy Trinity Cemetery, 1400 Collins St.<br>Green Bay, WI | 2023-01-07     | Birth 07/08/1960, Funeral home is Wichmann                                      | 1984-          | 18           | 7            | 159             |
| 05/18/2023                                                   | Costanza, George         | 2023-02-10      |                 |                | 1      | St Peregrine, 1825 I<br>Bay | Riverside, Green  | 2023-02-14      | Fr. Gregory Clooney | Allouez Cemetery, 1805 Riverside Dr,<br>Green Bay, WI    | 2023-02-14     | Born 4/28/1971. Funeral home was Cotter,<br>Green Bay                           | 1984-          | 18           | 38           | 159             |
| Locations*                                                   | VanZyzzers, Andrew James | 2023-02-18      | 88              |                |        | St Peregrine, 1825 F<br>Bay | Riverside, Green  | 2023-02-22      | Deacon Jed Eckert   | Allouez Cemetery, Green Bay, WI                          | 2023-04-30     | Born 7/7/39. Funeral arrangements handled<br>by Cotter Family Funeral Home(oiv) | 1984-          | 19           | 30           | 159             |
| All Locations St Peregrine 1825 Riverside Gree               | Youngtest, Robert        | 2023-03-23      | 67              | Jean Youngtest |        | St Peregrine, 1825 I<br>Bay | Riverside, Green  | 2023-04-01      | Fr. Gregory Clooney | Holy Martyrs Cemetery, Green Bay, WI                     | 2023-04-05     | Born1957, cremated, ashes interred at Holy<br>Martyrs in columbarium            | 1984-          | 22           | 33           | 159             |
| Run                                                          | 🕅 1 of 1                 |                 |                 |                |        |                             | 5/18/2023 1:32:01 | PM              |                     |                                                          |                |                                                                                 |                |              |              |                 |

Funeral Checklist:

- □ Open Family Record. (If family is with another parish pull them into your church or does not exist in Gabriel, add them)
- $\Box$  Select the member record.
- □ In Miscellaneous tab, enter Date of Death.
- □ Change Member Status to Deceased.
- □ Select Funeral tab.
- □ Complete the Funeral information.
- □ Check if other members of the family are living.
  - If no other family members are living,
    - □ change Family Status to Deceased
    - Select Churches tab and make family Unregistered
    - □ In Administrative tab, update Envelope information
  - If there are other living family members,
    - □ Update Family Status to whatever is appropriate
    - Update Churches in the Churches tab as appropriate for your parish

May 18, 2023